## ESA に関する FAQ : 着信メールのメッセージの 最大サイズを変更するにはどうしますか。

## 内容

<u>概要</u> 着信メールのメッセージの最大サイズを変更するにはどうしますか。

## 概要

このドキュメントでは、Cisco E メール セキュリティ アプライアンス(ESA)で着信メールの最 大メッセージ サイズを変更するためのプロセスについて説明します。

## 着信メールのメッセージの最大サイズを変更するにはどうします か。

ほとんどのメールフローポリシーでは、着信メールのデフォルトの最大メッセージサイズは10 mbです。信頼できるメールフローポリシーは100mbに設定されています。最大メッセージサイズ には、メッセージ本文と添付ファイルが含まれます。

注:HATの概要などのメールフローポリシーは、リスナーに固有のものです。複数のリスナ ーがある場合は、正しいリスナーを選択する必要があります。たとえば、受信メールの最大 メッセージサイズを変更する場合は、[メールポリシー(Mail Policies)] > [メールフローポリ シー(Mail Flow Policies)]に移動し、[受信リスナー(Inbound listener)]を選択します。

着信と発信の両方のリスナーに対して単一のリスナーが設定されている場合、デフォルトポリシ ーは発信メールに適用されます。受信電子メールと送信電子メールに対して別々のリスナーを設 定している場合、デフォルト設定は両方のリスナーで異なるため、個別に設定する必要がありま す。

受信メールの最大メッセージサイズを企業ポリシーの20 mbに変更するには、次の手順を実行し ます。

- 1. [Mail Policies] > [Mail Flow Policies] に移動します。
- 2. [Default Policy Parameters] をクリックします。
- 3. 最大値を見つけます。メッセージサイズ:カスタム値を20Mに変更します。

4. [Submit] をクリックします。

5. Commit Changes をクリックしてください。

**注**: [メールフローポリシー(Mail Flow Policies)]セクションで、[**Accepted]、[Throttled]、** [Blocked]、および[Trusted]をクリックし、必要に応じてカスタム値を入力できます。